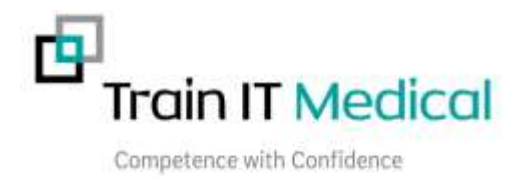

## Recall List Bulk Clean Up - Summary Sheet

## **MedicalDirector Maintenance**

To access the Recall List clean up facility;

- 1. Open the MedicalDirector Maintenance icon from your Desktop
- 2. Select Database Tasks>MedicalDirector Clinical
- 3. Double click on Merge Clinical Lists
- Select Show Clinical Lists for 'Recall List'
- 5. **Highlight an etry in the left hand column** that you want to merge with an entry in the right hand column.

| 0                                   | MedicalDirector Maintenance |                    |                      |                        |                         | - 0 X                |   |
|-------------------------------------|-----------------------------|--------------------|----------------------|------------------------|-------------------------|----------------------|---|
| Bie Ken Hob                         |                             |                    |                      |                        |                         |                      |   |
| Mentamence Taska O                  | Progress<br>Notes           | Codey<br>Codey     | Inactive J<br>Active | Pregnancy<br>Restarter | Care Plan<br>Lin Editor | Unk File<br>Hocessor |   |
| Outubese Tanks                      |                             | Potent<br>Protos B | e Device List        | Nul Herge<br>URV       | Hanage<br>Constanc      | Release<br>Docum     |   |
|                                     | Acortect<br>Registration    | Content<br>Update  |                      |                        |                         |                      |   |
|                                     |                             |                    |                      |                        |                         |                      |   |
|                                     |                             |                    |                      |                        |                         |                      |   |
|                                     |                             |                    |                      |                        |                         |                      |   |
| Logged In - MD Live Oaka (APOL)HCHS | QL079                       |                    |                      | 09/06/20               | (7                      | 11/00/AM             | 1 |

6. Select the 'Change' button to effect the merge.

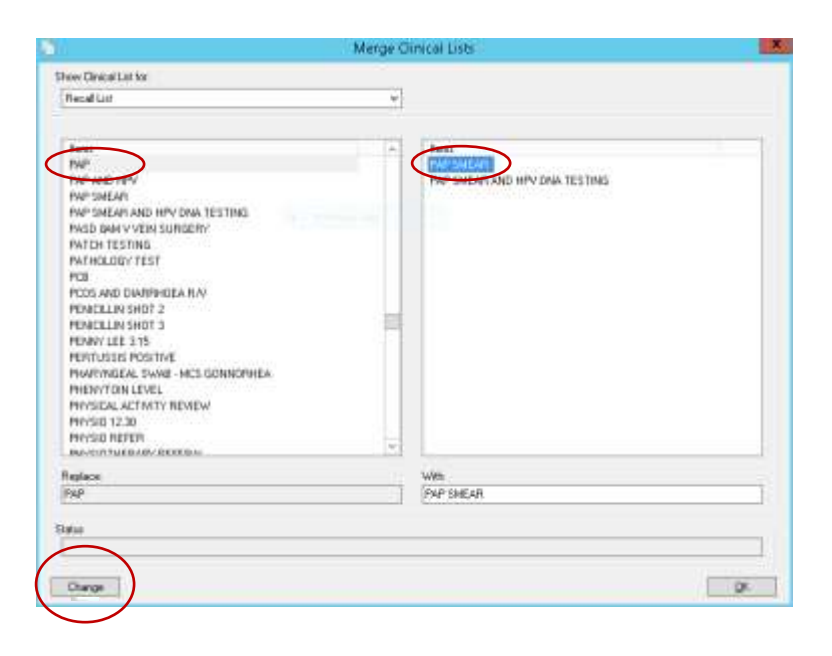

**Please note**: It's not possible to merge multiple entries at once. They must be done one at a time.